# SOMMAIRE

| Page de connexion (saisie de l'identifiant et du mot de passe de l'association    | Page 2     |
|-----------------------------------------------------------------------------------|------------|
| Assistance                                                                        | Page 2     |
| Créer un compte                                                                   | Page 2-3   |
| Mot de passe oublié                                                               | Page 3     |
| Tutoriels                                                                         | Page 4     |
| Revenir au suivi de l'aide régionale                                              | Page 4-6   |
| 1-Préambule : explication de chaque étape (avant-pendant-après la demande d'aide) | Page 7     |
| 2-Critères d'éligibilité                                                          | Page 8-9   |
| 3-Vos Coordonnées                                                                 | Page 9-15  |
| 4-Votre demande                                                                   | Page 16-19 |
| 5-Récapitulatif de la demande                                                     | Page 22-23 |

Cliquer sur le lien suivant pour consulter l'appel à projets FDVA1 et accéder au service de dépôt en ligne « AIDEN » à partir de l'onglet « déposer votre demande » :

https://www.bretagne.bzh/aides/fiches/ess-economie-sociale-et-solidaire-formation-benevoles-associatifs/

A l'arrivée sur le service de dépôt « AIDEN », l'association pourra :

- Cliquer sur Créer un compte ou
- si une demande pour un autre dispositif de la Région a déjà été déposée par le passé par l'association sur
   « AIDEN », rentrer l'identifiant et mot de passe créés à cette occasion => Se connecter

Pour tout problème technique, il faudra cliquer sur le bouton « assistance » et expliquer votre situation bloquante

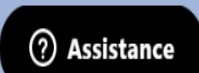

Une réponse vous sera apportée sous 24h. Il est possible de demander via cette assistance à être rappelé par un technicien.

| 1        |
|----------|
| ~        |
|          |
| Région   |
| BRETAGNE |

Service de dépôt en ligne

|                                                                  | Bienvenue                                                                                                    |
|------------------------------------------------------------------|----------------------------------------------------------------------------------------------------|
|                                                                  | Connectez-vous à votre espace personnel.                                                                                                    |
| Besoin d'aide ? Cliq<br>Une réponse vous s<br>SPAMS ou courriers | uez sur le bouton [? Assistance] en bas à droite.<br>sera apportée, par mail, dans les plus brefs délais. Pensez à vérifier vos<br>s indésirables. |
| <ul> <li>Identifiar</li> <li>Mot de p</li> </ul>                 | nt ou adresse électronique                                                                                                    |
|                                                                  | Mot de passe ou identifiant oublié ?<br>Se connecter →]                                                                                            |
| Vous                                                             | n'avez pas encore de compte ? <u>Créez-en un.</u>                                                                                                  |

Pour créer votre compte, rentrer les informations suivantes :

|                                       |                                          | Créez votre compte<br>Les champs marqués d'un astérisque (*) sont obligatoires. |                  |
|---------------------------------------|------------------------------------------|---------------------------------------------------------------------------------|------------------|
|                                       | Vos informations de connexion            |                                                                                 |                  |
|                                       | identifiant *                            |                                                                                 | 0                |
|                                       | Mot de passe *                           |                                                                                 |                  |
|                                       | Confirmation du mot de passe *           |                                                                                 |                  |
| Région                                | Vos informations personnelles            |                                                                                 |                  |
| BRETAGNE<br>Service de dépôt en ligne | Civilite *                               | - Votre choix -                                                                 | ~                |
| service de depot en lighe             | Nom*                                     |                                                                                 |                  |
|                                       | Prénom *                                 |                                                                                 |                  |
|                                       | Adresse électronique *                   |                                                                                 |                  |
|                                       |                                          | Format attendu : nom@domaine.fr                                                 |                  |
|                                       | Confirmation de l'adresse électronique * |                                                                                 |                  |
|                                       |                                          | Format attendu : nom@domaine.fr                                                 |                  |
|                                       |                                          |                                                                                 | Créer mon compte |

Le compte a bien été créé. Pour l'activer, il faudra aller cliquer sur le lien transmis par mail dans la messagerie de la structure (vérifier vos spams). Après le clic, l'association sera redirigée directement vers la page de connexion du service de dépôt en ligne.

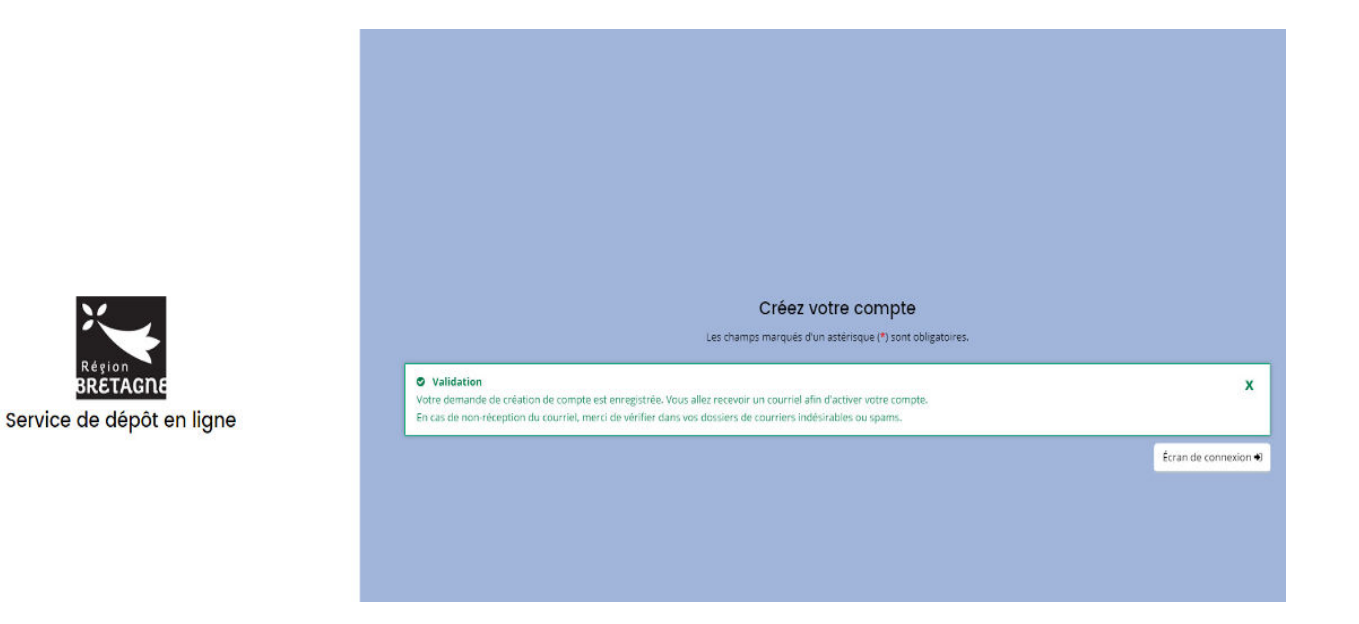

\*En cas de mot de passe oublié : renseigner comme ci-dessous, votre adresse mail ou identifiant. Un mail vous sera de nouveau transmis

|           | N/                                                                                                    |
|-----------|----------------------------------------------------------------------------------------------------|
|           | ~                                                                                                    |
|           |                                                                                                    |
|           | Région                                                                                                    |
|           | BRETAGDE                                                                                                    |
|           | onconnente                                                                                                    |
| 100200000 | Contraction of the second second seco |

|         | 914 |       | 9  |       |  |
|---------|-----|-------|----|-------|--|
| Service | de  | dépôt | en | ligne |  |

|                    | the character and does a subscripting ( ) solid configuration                                                                                           |
|--------------------|----------------------------------------------------------------------------------------------------|
| Identifiant a      | ublié                                                                                                    |
| 1                  |                                                                                                    |
| Récupérez votre    | identifiant en indiquant ci-dessous votre adresse électronique, puis retrouvez-le dans le courriei qui vous sera transmis.                              |
|                    | Adresse électronique *                                                                                                    |
|                    |                                                                                                    |
|                    |                                                                                                    |
|                    |                                                                                                    |
| • Réinitialisation | on du mot de passe                                                                                                    |
| 1                  |                                                                                                    |
| Réinitialisez votr | e mot de passe en indiquant ci-dessous votre identifiant ou votre adresse électronique, puis suivez les instructions fournies dans le courriel qui vous |
| transmis           |                                                                                                    |
| transmis.          |                                                                                                    |
| transmis.          | Identifiant ou adresse électronique *                                                                                                    |

Une fois le compte créé, il sera possible de consulter des tutoriels (lien cliquable en bas de l'écran) pour vous guider dans l'utilisation de votre espace Usager.

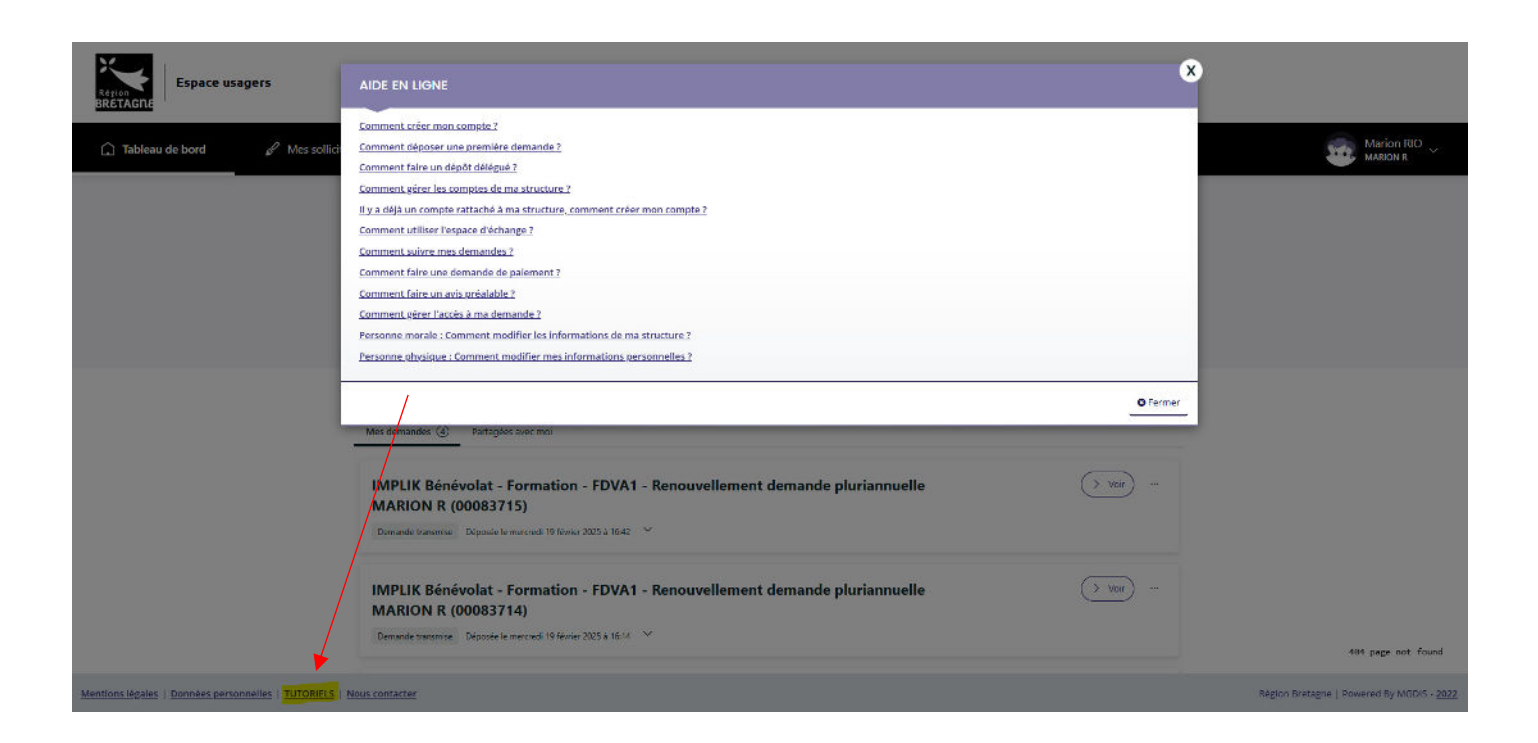

Pour votre information, tant que la demande FDVA1 n'a pas été transmise à nos services, l'association peut revenir à tout moment sur celle-ci jusqu'à la date de clôture de l'appel à projets et ainsi, terminer de remplir ses informations sur le service de dépôt en ligne plus tard (attention à bien enregistrer la dernière page).

Voici les étapes :

Revenir sur la page du dispositif FDVA1 à partir de du site <u>www.bretagne.bzh</u>, via le lien suivant :

https://www.bretagne.bzh/aides/fiches/ess-economie-sociale-et-solidaire-formation-benevoles-associatifs/

Dérouler ensuite l'item « déposer votre demande » et aller cliquer sur le bouton « Suivi de l'aide régionale », comme ci-dessous :

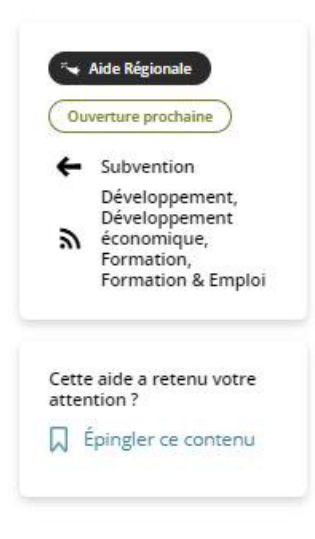

#### Déposer votre demande

#### Modalités de dépôt de la demande Régionale

Le dépôt de demande se fait **uniquement par voie dématérialisée**, via le bouton "demande d'aide régionale" ci-dessous. Le dossier est à compléter à l'aide de la liste des pièces à télécharger sur cette page.

Afin de faire connaître vos offres de formations, et compléter éventuellement vos sessions, nous vous invitons fortement à les déposer gratuitement sur le portail de la formation des bénévoles en Bretagne animé par le Mouvement Associatif de Bretagne (cf. présentation) :

https://www.formations-benevoles.bzh

#### Calendrier :

Pièces à joindre à votre demande :

| <ul> <li>In dice participation<br/>on the earlier (1)</li> </ul>                                                                                                    | e isogebrije risectedorić, proparten oslomatori<br>Najvelja                                                                                                    |
|----------------------------------------------------------------------------------------------------|----------------------------------------------------------------------------------------------------|
| <ul> <li>Million moltage</li> </ul>                                                                                                    | neur Becchevalectores.<br>5 'ne dante e altrea ar de lende sitistices altr                                                                                                    |
| and is also be                                                                                                    | te da de chastalaest de cies a 215 de                                                                                                    |
| ob                                                                                                    | NO. BATH LOCALITY MEDICINES                                                                                                    |
| <ul> <li>Transmission of the second second seco</li></ul> | a ciplete roa disgraphie and even states in                                                                                                    |
| Concernation                                                                                                    | to the presidence determined and the set of the                                                                                                    |
| BIRE TAUTERS                                                                                                    | and the second second se |
|                                                                                                    |                                                                                                    |
|                                                                                                    |                                                                                                    |
|                                                                                                    | Demande d'Aide régionale                                                                                                    |
|                                                                                                    |                                                                                                    |
|                                                                                                    | Suivi de l'Aide régionale                                                                                                    |
|                                                                                                    |                                                                                                    |

Vous êtes redirigé vers le service de dépôt en ligne « AIDEN » ; vous devez alors vous connecter à votre compte et cliquer sur « **Mes aides** » comme ci-dessous puis cliquer sur « **Compléter et Suivre mes demandes d'aide** ».

| Région<br>BRÉTAGRE | agers                |                                           |                                                                                                    |  |
|--------------------|----------------------|-------------------------------------------|----------------------------------------------------------------------------------------------------|--|
| 🗋 Tableau de bord  | A Mes sollicitations | Mes aides  Mes échang                     | 25                                                                                                    |  |
|                    |                      | Compléter et suivre mes demandes d'aide 🔫 |                                                                                                    |  |
|                    |                      | Déposer une demande d'aide                | Bienvenue sur le Portail des Aides                                                                                    |  |
|                    |                      |                                           | Votre espace personnel : un accès rapide à votre tiers, vos demandes d'aide<br>par thématique, vos fils de discussion |  |

Cliquer ensuite sur la bulle « **Compléter** » pour compléter/modifier sa demande, vous reviendrez alors directement à la page en cours de complétude lors de votre dernière connexion. Une fois sur votre page de demande d'aide, il sera également possible de cliquer sur l'onglet précédent pour modifier vos informations déjà saisies.

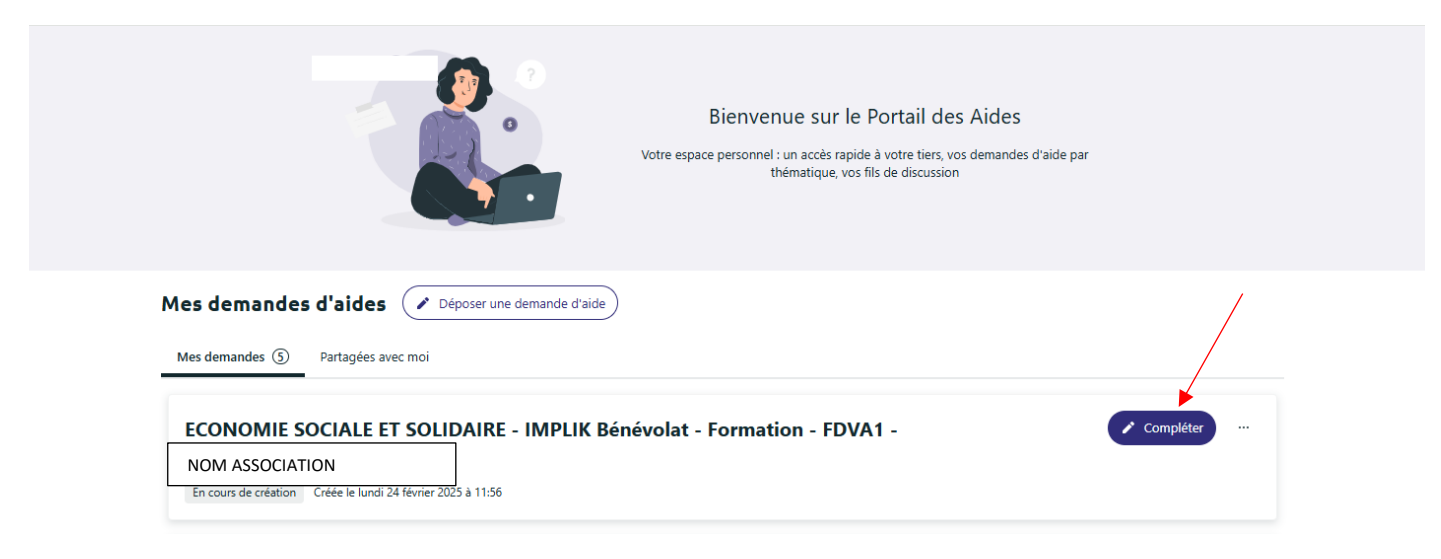

Après la connexion au compte, l'association arrive sur la page d'accueil usagers :

1 – Préambule (qui récapitule les étapes)

Dans l'encadré « 1. Préparation », il y a « Formation de bénévoles associatifs ». Ce lien permet de rediriger l'association vers le site bretagne.bzh sur la page du FDVA (cahier des charges, etc..)

|                                                                                                    | At Par                                                                                                    | tager votre demande                       |                                                                                                    |                                                       |
|----------------------------------------------------------------------------------------------------|----------------------------------------------------------------------------------------------------|-------------------------------------------|----------------------------------------------------------------------------------------------------|-------------------------------------------------------|
| 0                                                                                                    | 2                                                                                                    | 3                                         | 4                                                                                                    | 5                                                     |
| Préambule Critèr                                                                                                    | es d'éligibilité                                                                                                    | Vos coordonnées                           | Votre demande                                                                                          | Récapitulatif                                         |
| Préambule                                                                                                    |                                                                                                    |                                           |                                                                                                    | Suivan                                                |
| Ce                                                                                                    | t espace vous permet o                                                                                                    | de déposer votre c                        | demande d'aide.                                                                                        |                                                       |
| oute demande en cours peut être modifiée en .<br>es demandes transmises ne sont plus modifiab<br>Moi                                               | allant dans le menu "Suivre mes deman<br>«es, sauf autorisation de la Région.                                                                                                    | i <u>des"</u> , accessible depuis la page | e d'accueil.                                                                                           |                                                       |
| MOI                                                                                                    |                                                                                                    | 1                                         | La Region Biela                                                                                        | Jue                                                   |
| Je prépare les informations et<br><u>d'information</u><br>Je saisis les informations et dépose les<br>trois mois à partir de la création du dossie | I. Préparation     pièces justificatives attendues. <u>Plus</u> is <u>ur IMPLIK Bénévolat - Formation     <b>2. Dépôt</b>     pièces justificatives dans un délai de     er. Ma demande est sauvegardée au     fur et à mesure de sa saisie. </u> | •                                         |                                                                                                    |                                                       |
|                                                                                                    |                                                                                                    | 3. Instruct<br>La Région<br>de l'avance   | tion<br>instruit votre dossier, échange avec<br>ement du dossier.                                      | vous si besoin et vous informe                        |
|                                                                                                    |                                                                                                    | 4. Notifice<br>La Région<br>Permanen      | ntion de proposition aux élu<br>vous informe de la date du passage<br>te et du montant soumis au vote. | •e•s région-ales-aux<br>de votre dossier en Commissio |
|                                                                                                    |                                                                                                    |                                           |                                                                                                    |                                                       |
|                                                                                                    |                                                                                                    | 5. Vote de<br>Votre dem<br>Permanen       | es élu-e-s région-ales-aux<br>ande est soumise au vote des élu-e<br>te.                                | s lors d'une Commission                               |
|                                                                                                    |                                                                                                    | 5. Vote de<br>Votre dem<br>Permanen       | es élu-e-s région-ales-aux<br>ande est soumise au vote des élu-e<br>te.                                | s lors d'une Commission                               |

Contacts

### 2 - Critères d'éligibilité

| Région<br>BRETAGNE | agers                |                              |                                         |                             |                      |                    |  |
|--------------------|----------------------|------------------------------|-----------------------------------------|-----------------------------|----------------------|--------------------|--|
| 🗋 Tableau de bord  | & Mes sollicitations | 🗀 Mes aides 🗸                | Mes documents                           | R) Mes échanges             |                      |                    |  |
|                    | ECON                 | IOMIE SOCIALE                | ET SOLIDAIRE - IMPL                     | .IK Bénévolat - Forma       | tion - FDVA1 : Crite | ères d'éligibilité |  |
|                    |                      |                              |                                         | Arrager votre demande       |                      |                    |  |
|                    |                      | 1                            | 2                                       | з                           | 4                    | 5                  |  |
|                    | P                    | Préambule                    | Critères d'éligibilité                  | Vos coordonn <del>ées</del> | Votre demande        | Récapitulatif      |  |
|                    |                      | ritères d'éligibilité        |                                         |                             |                      |                    |  |
|                    | 🛛 Próc               | sédent                       |                                         |                             |                      | Suivant 🛞          |  |
|                    | Les cha              | imps marquês d'un * sont obl | ligatoires.                             |                             |                      |                    |  |
|                    |                      | Etes-                        | vous une association sportive (financem | tent ANS) ? * 🔿 Oui 🔿 Non   |                      |                    |  |
|                    |                      | S'agit-Il du                 | un renouvellement d'une demande plur    | iannuelle ? * 🔿 Oul 🔿 Non   |                      |                    |  |
|                    | Préc                 | tédent                       |                                         |                             |                      | Suivant @          |  |
|                    | _                    |                              |                                         |                             |                      | _                  |  |

Si l'association répond « Oui » à la question association sportive, la demande est bloquée car les associations sportives sont non éligibles au dispositif.

| Espace usagers                          | CRITÈRES D'ÉLIGIBILITÉ                                                                                    | ×                          |                          |                    |
|-----------------------------------------|----------------------------------------------------------------------------------------------------|----------------------------|--------------------------|--------------------|
| C Tableau de bord                       | Compte tenu des réponses que vous avez indiquées, votre projet<br>las critères de dépât de ce dispositif. | ne respecte pas, à priori, |                          | Marion RO ~        |
| ECONOMIE SOCIALE ET                     |                                                                                                    | • Fermer                   | : Critères d'éligibilité |                    |
|                                         | Partager votre demande                                                                                    |                            |                          |                    |
|                                         | 2                                                                                                    | 4                          | 5                        |                    |
| Préambule Cri                           | tères d'éligibilité Vos coordonnées                                                                       | Votre demande              | e Récapitulatif          |                    |
| Critéres d'éligibilité                  |                                                                                                    |                            |                          |                    |
| Précédent                               |                                                                                                    |                            | Sulvant @                |                    |
| Les champs marqués d'un * sont obligato | res.                                                                                                    |                            |                          |                    |
| Eteswous                                | une association sportive (financement AN5) ? * 🛛 🛞 Oui 🕓 No                                               | 1                          |                          |                    |
| S'agit il d'un re                       | iouvellement d'une demande pluriannuelle ? * 🛛 🔿 Oul 🔘 No                                                 | 1                          |                          |                    |
| © Pricedant                             |                                                                                                    |                            | Sulvant @                |                    |
|                                         |                                                                                                    |                            |                          | 484 page not found |

Si l'association n'est pas concernée par le renouvellement d'une demande pluriannuelle et sélectionne la case oui, la demande sera bloquée. Un service de dépôt spécifique est prévu pour les associations concernées par le renouvellement d'une demande pluriannuelle.

| Espace usagers                                  |                         | CRITÈRES D'ÉLIGIE                                                                       | BILITÉ                                                            | ×                    |                     |                                           |
|-------------------------------------------------|-------------------------|-----------------------------------------------------------------------------------------|-------------------------------------------------------------------|----------------------|---------------------|-------------------------------------------|
| 🏠 Tableau de bord 🛛 🧬 Mes se                    | ollicitations 📄 Mes a   | Compte tenu des répons<br>les critères de dépât de c                                    | es que vous avez indiquées, votre projet ne res<br>te dispositif. | pocte pas, à priori, |                     | Marion RIO ~                              |
|                                                 | ECONOMIE SO             |                                                                                         |                                                                   | o Fermer<br>: Cri    | tères d'éligibilité |                                           |
|                                                 |                         |                                                                                         | Bartager votre demande                                            |                      |                     |                                           |
|                                                 | t.:                     | 0                                                                                       | 3                                                                 | 4                    | 5                   |                                           |
|                                                 | Préambule               | Critères d'éligibilité                                                                  | Vos coordonnées                                                   | Votre demande        | Récapitulatif       |                                           |
|                                                 | Critères d'élig         | Ibilité                                                                                 |                                                                   |                      | Suivant @           |                                           |
|                                                 | Les champs marqués e'un | * sont obligatoires.                                                                    |                                                                   |                      |                     |                                           |
|                                                 |                         | Etes vous une association sportive (fina<br>S'agit-il d'un renouvellement d'une demands | incement ANS) ? • O Out 🔹 Non<br>• plurtannuelle ? • 🛎 Out 🔿 Non  |                      |                     |                                           |
|                                                 | 9 Précédent             |                                                                                         |                                                                   |                      | Suivant @           | 484 page not found                        |
| Mentions légales   Données personnelles   TUTOR | ELS   Nous contacter    |                                                                                         |                                                                   |                      |                     | Région Bretagne   Powered By MGDIS - 2022 |

Il faut donc répondre « Non » aux deux questions pour accéder à la suite de la démarche.

#### 3- Vos coordonnées

A. Si vous avez déjà un compte, vous arrivez sur la <u>fiche récapitulative</u> des informations de l'association :

Vous pouvez ensuite vérifier/modifier les informations puis, remplir les moyens humains, date de création de l'association etc.

<u>ATTENTION</u> : Veuillez-vous assurer de l'exactitude des informations concernant votre association (adresse, SIRET, RNA, courriel, représentant légal, etc.). Des informations erronées pourraient retarder l'étude de votre demande ou la rendre inadmissible.

### ECONOMIE SOCIALE ET SOLIDAIRE - IMPLIK Bénévolat - Formation - FDVA1 : Fiche récapitulative

|                                                                |                                                                          | Partager v      | otre demande                |                        |                    |
|----------------------------------------------------------------|--------------------------------------------------------------------------|-----------------|-----------------------------|------------------------|--------------------|
| 1                                                              | 2                                                                        |                 | 3                           | 4                      | 5                  |
| Préambule                                                      | Critères d'éligibilité                                                   | Vos co          | ordonnées                   | Votre demande          | Récapitulatif      |
| Fiche récapitulat                                              | tive                                                                     |                 |                             |                        |                    |
| Précédent                                                      |                                                                          |                 |                             |                        | Suit               |
| rci de vérifier la validit<br>traîner un retard de tr          | té des informations liées à votre stru<br>aitement de la demande d'aide. | cture (SIRET, a | adresse, représentant lé    | gal). Toute mauvaise ( | déclaration pourra |
| champs marqués d'un * so                                       | ont obligatoires.                                                        |                 |                             |                        |                    |
| Identification                                                 |                                                                          |                 |                             |                        |                    |
| MARION R                                                       |                                                                          | ß               | <b>9</b> Adresse principale |                        |                    |
| Siret : 422989228 00057                                        |                                                                          |                 | 283 AVENUE PATTON           |                        |                    |
| Type de tiers : Association                                    | n                                                                        |                 | 35000 RENNES                |                        |                    |
| NAF: 94.99Z - Autres org                                       | anisations fonctionnant par adhésion volo                                | ntaire          | FRANCE                      |                        |                    |
| • 07 00 00 00 00                                               |                                                                          |                 |                             |                        |                    |
| marion.rio@bretagne.l                                          | bzh                                                                      |                 |                             |                        |                    |
| Représentants                                                  |                                                                          |                 |                             |                        |                    |
| Madame Marion R                                                | 80                                                                       | /               |                             |                        |                    |
|                                                                | Fonction : Coprésident                                                   |                 |                             |                        |                    |
| Représentant légal                                             |                                                                          |                 |                             |                        |                    |
| 283 AVENUE PATTON                                              |                                                                          |                 |                             |                        |                    |
| 35000 RENNES FRANCE                                            |                                                                          |                 |                             |                        |                    |
|                                                                |                                                                          |                 |                             |                        |                    |
| 6 07 00 00 00 00                                               |                                                                          |                 |                             |                        |                    |
| <ul> <li>07 00 00 00 00</li> <li>marion.rio@bretage</li> </ul> | <u>ne.bzh</u>                                                            |                 |                             |                        |                    |

B. Si vous venez de créer un compte, il vous sera demandé l'identification de l'association : adresse, SIRET etc..

|                          | 2                               | 3                                                                                                    | 4                                                                                                    | 5                                                       |
|--------------------------|---------------------------------|----------------------------------------------------------------------------------------------------|----------------------------------------------------------------------------------------------------|---------------------------------------------------------|
| Préambule                | Critères d'éligibilité          | Vos coordonnées                                                                                                    | Votre demande                                                                                          | Récapitulatif                                           |
| ) Identification         |                                 |                                                                                                    |                                                                                                    |                                                         |
| Précédent                |                                 |                                                                                                    |                                                                                                    | Suivar                                                  |
| es champs marqués d'un * | sont obligatoires.              |                                                                                                    |                                                                                                    |                                                         |
|                          |                                 |                                                                                                    |                                                                                                    |                                                         |
|                          | Je suis ou je représente un∙e * | Association                                                                                                    |                                                                                                    |                                                         |
|                          | Domicilié(e)                    | ● En France () A l'étranger                                                                                                    |                                                                                                    |                                                         |
|                          | Recherche par *                 | Le service 2 <u>API Entreprise</u> , mis en œuvre par<br>données détenues par les administrations néces<br>pouvez effectuer une recherche par numéro de 3 | l'Etat français, permet la mise à dispo<br>saires à l'accomplissement de démar<br>SIRET ou numéro RNA. | osition d'informations ou<br>ches administratives. Vous |
|                          |                                 |                                                                                                    |                                                                                                    |                                                         |
|                          |                                 | ● SIRET ○ RNA                                                                                                    |                                                                                                    |                                                         |
|                          | SIRET *                         | SIRET      RNA                                                                                                    |                                                                                                    |                                                         |

Les informations à renseigner s'affichent :

| Je suis ou je représente un e * | Association                                                                                                    |
|---------------------------------|----------------------------------------------------------------------------------------------------|
| Domicilié(e)                    | En France      A l'étranger                                                                                                    |
| Recherche par *                 | Le service <b>D</b> <u>API Entreprise</u> , mis en œuvre par l'Etat français, permet la mise à disposition d'informations ou<br>données détenues par les administrations nécessaires à l'accomplissement de démarches administratives. Vous<br>pouvez effectuer une recherche par numéro de SIRET ou numéro RNA.                                                                                                    |
| SIRET *                         | SIRET O RNA                                                                                                    |
|                                 | □ Vous ne disposez pas de SIRET                                                                                                    |
|                                 | O Un tiers correspondant à ce numéro de SIRET a été identifié par le service DAPI Entreprise, mis en œuvre par l'État français, qui permet la mise à disposition d'informations ou données dienues par les administrations nécessaires à l'accomplissement de démarches administratives. En cliquant sur "Suivant", vous poursuivrez la création de ce tiers. Certaines informations seront alors automatiquement pré-remplies à partir des informations ramenées par le service API Entreprise. Si vous considérez que certaines de ces informations ne sont pas à jour, il vous sera alors possible de les modifier. |
|                                 | « Nom association »                                                                                                    |
|                                 | SIREN :<br>NIC :<br>RNA :<br>Adresse :<br>Code postal/Ville :<br>Code postal/Ville :                                                                                                    |
| © Précédent                     | Suivant                                                                                                    |
|                                 |                                                                                                    |

Remplir ensuite les informations personnelles (Tel.), puis celles sur la structure (ex. forme juridique) :

| es champs marqués d'un * sont obligatoires.                                                                                                    |                                                                                           |                                   |             |                                          |
|----------------------------------------------------------------------------------------------------|-------------------------------------------------------------------------------------------|-----------------------------------|-------------|------------------------------------------|
|                                                                                                    |                                                                                           |                                   |             |                                          |
| Generalites                                                                                                    |                                                                                           |                                   |             |                                          |
| Je suis ou je représente un∙e *                                                                                                    | Association                                                                               |                                   |             |                                          |
| Domicilié•e                                                                                                    | En France                                                                                 | À l'étranger                      |             |                                          |
| Mes informations personnelles                                                                                                    |                                                                                           |                                   |             |                                          |
| Prénom Nom *                                                                                                    | Madame Noémie C                                                                           | OUVRAND                           |             |                                          |
| Adresse électronique                                                                                                    | <u>asso test@bretagn</u>                                                                  | e.bzh                             |             |                                          |
| Téléphone *                                                                                                    |                                                                                           |                                   |             |                                          |
|                                                                                                    |                                                                                           |                                   |             |                                          |
| La structure que je représente                                                                                                    |                                                                                           |                                   |             |                                          |
| La structure que je représente Dénomination sociale *                                                                                                    |                                                                                           |                                   |             | Nom de la structure que vous représentez |
| La structure que je représente  Dénomination sociale *  SIRET *                                                                                                    |                                                                                           |                                   |             | Nom de la structure que vous représentez |
| <ul> <li>La structure que je représente</li> <li>Dénomination sociale *</li> <li>SIRET *</li> <li>Sigle</li> </ul>                                                                                                    |                                                                                           |                                   |             | Nom de la structure que vous représentez |
| La structure que je représente  Dénomination sociale *  SIRET *  Sigle  N° RNA ou à défaut celui du récépissé en préfecture                                                                                                    |                                                                                           |                                   |             | Nom de la structure que vous représentez |
| La structure que je représente  Dénomination sociale *  SIRET *  Sigle  N° RNA ou à défaut celui du récépissé en préfecture  Date de publication de la création au journal officiel                                                                                                    | jj/mm/aaaa C                                                                              | 3                                 |             | Nom de la structure que vous représentez |
| La structure que je représente  Dénomination sociale *  SIRET *  Sigle  N° RNA ou à défaut celui du récépissé en préfecture Date de publication de la création au journal officiel Date de publication de la création au RNA                                                                   | jj/mm/aaaa C                                                                              | 3                                 |             | Nom de la structure que vous représentez |
| La structure que je représente  Dénomination sociale *  SIRET *  Sigle  N° RNA ou à défaut celui du récépissé en préfecture Date de publication de la création au journal officiel Date de publication de la création au RNA Date de la dernière déclaration au RNA                            | jj/mm/aaaa C<br>jj/mm/aaaa C<br>28/12/2023 C                                              |                                   |             | Nom de la structure que vous représentez |
| La structure que je représente  Dénomination sociale *  SIRET *  Sigle  N° RNA ou à défaut celui du récépissé en préfecture Date de publication de la création au journal officiel Date de publication de la création au RNA Date de la dernière déclaration au RNA NAF                        | jj/mm/aaaa C<br>jj/mm/aaaa C<br>28/12/2023 C<br>88.99B - Action Soo                       | 3<br>3<br>5<br>ciale sans héberge | ment n.c.a. | Nom de la structure que vous représentez |
| La structure que je représente  Dénomination sociale *  SIRET *  Sigle  N  RNA ou à défaut celui du récépissé en préfecture  Date de publication de la création au journal officiel  Date de publication de la création au RNA  Date de la dernière déclaration au RNA  NAF  Forme juridique * | jj/mm/aaaa C<br>jj/mm/aaaa C<br>28/12/2023 C<br>88.99B - Action soo<br>Veuillez sélection | 3<br>3<br>ciale sans héberge      | ment n.c.a. | Nom de la structure que vous représentez |

Remplir ensuite les informations complémentaires.

| 9 Précédent                                                                                                    |              |          |  |              | Suivant    |
|----------------------------------------------------------------------------------------------------|--------------|----------|--|--------------|------------|
| es champs marqués d'un * sont obligatoires.                                                                                                    |              |          |  |              |            |
| Informations complémentaires pour l'identité du t                                                                                                    | tiers        |          |  |              |            |
| Objet de l'association                                                                                                    |              |          |  |              |            |
|                                                                                                    |              |          |  |              |            |
|                                                                                                    |              |          |  |              |            |
| Relation avec d'autres associations                                                                                                    |              |          |  |              |            |
| À quel réseau, union ou fédération, l'association est-elle<br>affiliée ?                                                                                                    |              |          |  |              |            |
|                                                                                                    |              |          |  |              |            |
|                                                                                                    |              |          |  |              |            |
| Agréments et labels                                                                                                    |              |          |  |              |            |
| Agréments et labels                                                                                                    |              |          |  | O Aloutor u  | agrément   |
| Agréments et labels                                                                                                    |              |          |  | • Ajouter un | nagrément  |
| Agréments et labels     Moyens humains au 31 décembre de l'année écou                                                                                                    | ılée         |          |  | • Ajouter un | nagrément  |
| Agréments et labels     Moyens humains au 31 décembre de l'année écou Exercice                                                                                                    | Jlée<br>2023 | <b>a</b> |  | • Ajouter un | n agrément |
| Agréments et labels     Moyens humains au 31 décembre de l'année écou Exercice Nombre d'adhérent-e-s                                                                                                    | ılée<br>2023 |          |  | O Ajouter u  | nagrément  |
| Agréments et labels     Moyens humains au 31 décembre de l'année écou      Exercice     Nombre d'adhérent-e-s     dont femmes                                                                                                    | Jlée<br>2023 |          |  | O Ajouter un | n agrément |
| Agréments et labels     Moyens humains au 31 décembre de l'année écou      Exercice      Nombre d'adhérent-e-s      dont femmes      dont hommes                                                                                                    | Jlée         |          |  | O Ajouter un | nagrément  |
| Agréments et labels     Moyens humains au 31 décembre de l'année écou      Exercice     Nombre d'adhérent-e-s     dont femmes     dont hommes     Nombre d'emplois aidés                                                                                                    | Jlée 2023    |          |  | O Ajouter un | nagrément  |
| Agréments et labels     Moyens humains au 31 décembre de l'année écou      Exercice      Nombre d'adhérent-e-s      dont hommes      Nombre d'emplois aidés      Nombre de salarié-e-s en ETP                                                                                                    | Jlée         |          |  | O Ajouter un | n agrément |
| Agréments et labels      Moyens humains au 31 décembre de l'année écou      Exercice      Nombre d'adhérent-e-s      dont femmes      dont hommes      Nombre d'emplois aidés      Nombre de salarié-e-s en ETP      Nombre total de salarié-e-s                                                                                         | Jlée 2023    |          |  | O Ajouter un | n agrément |
| Agréments et labels      Moyens humains au 31 décembre de l'année écou      Exercice      Nombre d'adhérent-e-s      dont hommes      dont hommes      Nombre d'emplois aidés      Nombre de salarié-e-s en ETP      Nombre total de salarié-e-s      Nombre total de salarié-e-s                                                        | Jiée 2023    |          |  | O Ajouter un | n agrément |
| Agréments et labels     Moyens humains au 31 décembre de l'année écou      Exercice     Nombre d'adhérent-e-s     dont femmes     dont hommes     Nombre de salarié-e-s en ETP     Nombre de salarié-e-s en ETP     Nombre de salarié-e-s     Nombre de bénévoles     Nombre de bénévoles                                                | Jlée 2023    |          |  | O Ajouter un | n agrément |
| Agréments et labels     Agréments et labels     Moyens humains au 31 décembre de l'année écou      Exercice     Exercice     Nombre d'adhérent-e-s     dont hommes     dont hommes     Nombre d'emplois aidés     Nombre de salarié-e-s en ETP     Nombre de salarié-e-s     Nombre total de salarié-e-s     Nombre total de salarié-e-s | ılée<br>2023 |          |  | O Ajouter un | nagrément  |

| Vérifier l'adresse : | Adresse                       |                         |                                                                                           |
|----------------------|-------------------------------|-------------------------|-------------------------------------------------------------------------------------------|
|                      | ⊖ Précédent                   |                         | Suivant O                                                                                 |
|                      | Les champs marqués d'un * sor | nt obligatoires.        |                                                                                           |
|                      |                               | Vous êtes domicilié•e : | En France                                                                                 |
|                      |                               |                         | Cdresse.data.gouv.fr<br>Trouver une adresse<br>Q. ex: aliée Nicolas Le Blanc 56500 VANNES |
|                      |                               | Adresse *               | Identité du destinataire et/ou service Bâtiment, résidence, entrée, zone industrielle     |
|                      |                               |                         |                                                                                           |
|                      |                               | Code postal / Ville *   | Mentions speciales de distribution, boite postale                                         |
|                      | © Précédent                   |                         | © Enregistrer Suivant O                                                                   |

Vérifier ou modifier les informations du.de la représentant.e légal.e

| Représentant-e légal-e                                                                                  |                           | Suiva                           |
|----------------------------------------------------------------------------------------------------|---------------------------|---------------------------------|
| illez saisir les informations concernant le/la représentant<br>champs marqués d'un * sont obligatoires. | e légal·e de la structure |                                 |
| Identification du de la représentant e légal e                                                          |                           |                                 |
| Êtes-vous ce/cette représentant-e ? *                                                                   | 🔿 Oui 💿 Non               |                                 |
| Fonction du de la représentant e légal e *                                                              | - Votre choix -           | ~                               |
| Civilité *                                                                                              | - Votre choix -           | ~                               |
| Nom du de la représentant e légal e *                                                                   |                           |                                 |
| Prénom du-de la représentant-e légal-e *                                                                |                           |                                 |
| Adresse électronique du-de la représentant-e légal-e *                                                  |                           | Format attendu : nom@domaine.fr |
| Téléphone du-de la représentant-e légal-e *                                                             |                           |                                 |
| Adresse de correspondance                                                                               |                           |                                 |
| Adresse identique à la structure                                                                        | ● Oui () Non              |                                 |
|                                                                                                    |                           |                                 |

Dans la partie « Contacts », il est possible de créer un nouveau contact en complément du premier. Merci d'être vigilant sur la mise à jour/vérification des personnes ayant accès à votre demande.

| Contacts                                                                                                    |                     |                        |                          |                           |                 |
|----------------------------------------------------------------------------------------------------|---------------------|------------------------|--------------------------|---------------------------|-----------------|
| © Précédent                                                                                                    |                     |                        |                          |                           | Suivant 🛛       |
| Vous pouvez créer ici les contacts de la structure et notamment l'identificatio<br>Les champs marqués d'un * sont obligatoires. | n de la personne en | charge du dossier si ( | celle-ci n'est pas le/la | a représentant-e légal-e. |                 |
| Madame Noémie COUVRAND                                                                                                    | 1                   |                        |                          |                           |                 |
| Présidente<br>Représentant légal                                                                                                |                     |                        |                          |                           |                 |
|                                                                                                    |                     |                        |                          |                           |                 |
| <b>Q</b> 22 51 41 79                                                                                                    |                     |                        |                          |                           |                 |
| ✓ asso_test@bretagne.bzh                                                                                                    |                     |                        |                          |                           |                 |
|                                                                                                    |                     |                        |                          | + Créer un                | nouveau contact |
| © Précédent                                                                                                    |                     |                        |                          | C Enregistrer             | Suivant 🕥       |

Renseigner la date de création de l'association, puis compléter les effectifs

.

|                                 |                                 | Partager votre demande                     |               |               |
|---------------------------------|---------------------------------|--------------------------------------------|---------------|---------------|
| 1                               | 2                               | 3                                          | 4             | 5             |
| Préambule                       | Critères d'éligibilité          | Vos coordonnées                            | Votre demande | Récapitulatif |
| Informations co                 | omplémentaires                  |                                            |               |               |
| ⊖ Précédent                     |                                 |                                            |               | Suivant O     |
| Les champs marqués d'un * :     | sont obligatoires.              |                                            |               |               |
| Informations comple             | émentaires                      |                                            |               |               |
| Date d                          | e création de l'association *   | 16/01/2000 🗖<br>ormat attendu : jj/mm/aaaa |               |               |
| • Effectifs                     |                                 |                                            |               |               |
| Effectifs de l'entreprise au 31 | décembre des deux dernières anr | nées                                       |               |               |
|                                 |                                 | 2023                                       | 2024          |               |
| Nombre de CDI ETP *             |                                 |                                            | 10,00         | 10,00         |
| Nombre de salariés ETP *        |                                 |                                            | 1,00          | 10,00         |
| © Précédent                     |                                 |                                            | ٩             | Enregistrer   |

Vous allez ensuite passer à l'étape 4 - Votre demande- Votre projet.

#### 4- Votre demande

#### ECONOMIE SOCIALE ET SOLIDAIRE - IMPLIK Bénévolat - Formation - FDVA1 : Votre projet

|                                           |                                                                              | Partager votre demande                                    |               |               |
|-------------------------------------------|------------------------------------------------------------------------------|-----------------------------------------------------------|---------------|---------------|
| 1                                         | 2                                                                            | 3                                                         | 4             | 5             |
| Préambule                                 | Critères d'éligibilité                                                       | Vos coordonnées                                           | Votre demande | Récapitulatif |
| Votre projet                              |                                                                              |                                                           |               | Suivant O     |
| Les champs marqués d'un * so              | nt obligatoires.                                                             |                                                           |               |               |
|                                           | Montant sollicité *                                                          |                                                           |               |               |
| Détails de la demance                     | le                                                                           |                                                           |               |               |
| Questions préalable Pre                   | <b>95</b><br>mière participation FDVA1 ?                                     | (Non Oui)                                                 |               |               |
| Nor                                       | nbre de salarié e s en ETP *                                                 |                                                           |               |               |
|                                           | Domaine d'activité *                                                         | Sélectionnez une valeur                                   |               | ~             |
| Territoire d'int                          | ervention de l'association *                                                 | Sélectionnez une valeur                                   |               | ~             |
| Nombre approxim<br>concernés par les form | atif de bénévoles différents<br>ations dispensées par votre<br>association * |                                                           |               |               |
| Dépôt des formations sur le p<br>/        | oortail du Mouvement<br>Associatif de Bretagne                               | Non Oui                                                   |               |               |
| Faites-vous appel à un p                  | prestataire extérieur ?                                                      | Non Oui<br>Des devis vous seront demandés le cas échéant. |               |               |

Renseigner toutes les informations nécessaires.

Il faudra ensuite cliquer sur « **Ajouter** » afin de débuter la complétude du volet « *tableau : récapitulatif des formations envisagées »* et ainsi dérouler les champs de saisies pour compléter les informations relatives à la formation.

| euillez saisir | vos actions de | formation dans | l'ordre de vos pri | orités (première | e ligne = action pr | ioritaire). |  |  |
|----------------|----------------|----------------|--------------------|------------------|---------------------|-------------|--|--|
|                |                |                |                    |                  |                     |             |  |  |
|                |                |                |                    |                  |                     |             |  |  |

Il est important de saisir vos actions de formation par ordre de priorité (première ligne = action prioritaire).

• Tableau : Récapitulatif des formations envisagées Veuillez saisir vos actions de formation dans l'ordre de vos priorités (première ligne = action prioritaire). 🔂 Ajoute Nom de la f... Date de dé... Date de fin Commune ... Intervenant Durée en jo... Nombre de... Montant de... Nombre tot... Type de la ... Ajouter une ligne × Les champs marqués d'un \* sont obligatoires. Nom de la formation \* Typologie de la formation \* ~ Sélectionnez une valeur Spécifique : articulée avec le projet associatif (exemple : formation des animateurs des bibliothèques de rue, formation a l'alcologie...). **Transversale**: liée au fonctionnement de l'association (exemple : fonction employeur, comptabilité, gestion des ressources humaines, juridiques...), transposable à d'autres associations et donc potentiellement mutualisable. Domaine/Thème \* Sélectionnez une valeur ~ Objectifs \* Description \* Les formations proposées sont-elles gratuites ? Non Oui Si non, montant demandé par bénévole (hors repas 0 et frais d'hébergement) Niveau \* Sélectionnez une valeur ~ Date de début \* FR. Date de fin \* La date de fin doit être antérieure au 28 février 2026 Commune du lieu de la formation \* Intervenant \* Sélectionnez une valeur ~ Durée en jours par session \* Maximum 5 Nombre de sessions Maximum 3 Montant demandé \* Nombre total de bénévoles à former (par session) \* Minimum 6 et maximum 25. Sont exclus les salariés, les services civiques, les adhérents, ... Formation visant à sensibiliser à l'égalité Non Oui Femmes/Hommes dans la vie associative (4 points) Explication à la dérogation pour le nombre de bénévoles formés \* Si le nombre de bénévoles formés est inférieur à 12, merci d'en préciser les raisons Type de la demande \* Sélectionnez une valeur ~ Formation organisée sur les territoires où la densité Non Oui de formation est la plus faible (4 points) Carte - Formation des bénévoles Projet favorisant l'engagement de la jeunesse (formation assurée par des associations de jeunes Non Oui

| Formation visant à à la transformation numérique<br>(ex : nouveaux outils ou nouveaux modes de<br>fonctionnement permis par l'utilisation du<br>numérique) ou à la transition écologique (4 points)<br>Actions de formation mutualisées (associant<br>différentes structures), avec une mise en commun<br>des formations (même territoire, mêmes objectifs,<br>mêmes besoins) (3 points) | Non Oui                                                                                                    |
|----------------------------------------------------------------------------------------------------|----------------------------------------------------------------------------------------------------|
| Demandes pour lesquelles les formations<br>(transversales) ont été déposées sur le portail du<br>Mouvement Associatif de Bretagne (1 point)                                                                                                    | Non Oui                                                                                                    |
| Eléments justifiant la demande de bonus *                                                                                                    | Localisation de la formation, public formé, logiciels utilisés, _                                                                           |
| Indicateurs proposés pour l'évaluation de la<br>formation *                                                                                                    |                                                                                                    |
| Montant des dépenses globales de la formation *                                                                                                    | Exemple : envoi d'un questionnaire aux bénévoles formés           Attention : saisir la totalité des dépenses liées à l'action de formation |
| Montant des recettes globales de la formation *                                                                                                    | Attention : saisir la totalité des recettes liées à l'action de formation                                                                   |
| Montant des subventions publiques (hors FDVA) *                                                                                                    | Exemples : subvention de l'Etat, des collectivités                                                                                          |

Une fois tous les champs renseignés, cliquer sur « Enregistrer », la formation s'ajoute alors dans le tableau.

Il est possible de supprimer la ligne en cliquant sur la poubelle, ou modifier les informations en cliquant sur le crayon.

| Veuillez saisir                                                                                                  | vos actions de                                                                                                    | formation dans                                                                                                    | l'ordre de vos pr                                                                                                    | iorités (première                     | e ligne = action pr                       | ioritaire).     |                |                  |            |        |
|----------------------------------------------------------------------------------------------------|----------------------------------------------------------------------------------------------------|----------------------------------------------------------------------------------------------------|----------------------------------------------------------------------------------------------------|---------------------------------------|-------------------------------------------|-----------------|----------------|------------------|------------|--------|
|                                                                                                    |                                                                                                    |                                                                                                    |                                                                                                    |                                       |                                           |                 |                |                  |            |        |
|                                                                                                    |                                                                                                    |                                                                                                    |                                                                                                    |                                       |                                           |                 |                |                  |            | Ajoute |
| Nom de la f                                                                                                    | Date de dé                                                                                                    | Date de fin                                                                                                    | Commune                                                                                                    | Intervenant                           | Durée en jo                               | Nombre de       | Montant de     | Nombre tot       | Type de la |        |
| Comptabilité                                                                                                    | 16/01/2026                                                                                                    | 15/02/2026                                                                                                    | Lorient                                                                                                    | Formateur<br>Externe                  | 1,00                                      | 3               | 2 700,00 €     | 12               | Récurrente |        |
| Engageme                                                                                                    | nts                                                                                                    | e.                                                                                                    |                                                                                                    | Forfait)                              |                                           |                 |                |                  |            |        |
| Engageme<br>Liste des<br>En tant qu                                                                              | nts<br>engagement                                                                                                    | s<br>fondation, je m'i                                                                                                    | engage à                                                                                                    | (J4067)<br>Forfait)                   | 2 valeur                                  |                 |                |                  |            |        |
| Engagemer<br>Liste des<br>En tant qu<br>respect                                                                  | nts<br>engagement<br>'association ou<br>er le contrat d'ei                                                                                      | s<br>fondation, je m'                                                                                                    | engage à studies de la studies de la studies | Sélectionnez une                      | e valeur<br>ce,gouv.fr/downlo             | ad/pdf/id=krDaW | a xv8DLApwY1U1 | ng xc8Q4lGnu6jit | CleEKo3-A= |        |
| Engagemen<br>• Liste des<br>En tant qu<br>respect                                                                | nts<br>engagement<br>l'association ou<br>er le contrat d'ei<br>engage à mettre                                                                  | s<br>fondation, je m'r<br>ngagement répu<br>en œuvre les ac                                                                                   | engage à studie de la stratectura de stratectura de | Sélectionnez une<br>Sélectionnez une  | e valeur<br>ce.gouv.fr/downlo             | ad/pdf?id=krDaW | a xv&DLApwY1U1 | ng xc8Q4iGnu6jić | CleEKo3-A= |        |
| Engagemei<br>Liste des<br>En tant qu<br>respect<br>je m'a<br>communication<br>sur la fiche dess<br>à transmettre | nts<br>engagement<br>'association ou<br>er le contrat d'ei<br>conformément<br>criptive de mon<br>une preuve de                                  | s<br>fondation, je m'i<br>ngagement répu<br>en œuvre les ai<br>aux obligations<br>aide sur bretagr<br>la visibilité effec                     | engage à studies de la seguidad de la seguidad de l | Sélectionnez une<br>ps://www.legifran | e valeur<br>ce.gouv.fr/downlo<br>e valeur | ad/pdf?id=krDaW | a xv8DLApwY1U1 | ng_xc8Q4iGnu6jit | CleEKo3-A= |        |
| Engageme<br>Liste des<br>En tant qu<br>respecto<br>Je m'u<br>communication<br>sur la fiche dess<br>à transmettre | nts<br>a engagement<br>l'association ou<br>er le contrat d'er<br>engage à mettre<br>conformément<br>criptive de mon<br>une preuve de<br>de la c | s<br>fondation, je m'n<br>ngagement répu<br>e en œuvre les ar<br>aux obligations<br>aide sur bretagr<br>la visibilité effec<br>jemande de pai | engage à sibilicain * htt<br>ibilicain * htt<br>décrites<br>ne.bzh et<br>tuée lors<br>ement. *                                                                                                    | Sélectionnez une                      | e valeur<br>ce.gouv.fr/downlo<br>e valeur | ad/pdf?id=kcDaW | a xv8DLApwY1U1 | ng xc8O4iGnu6jit | CleEKo3-A= |        |

Pour chacune des actions de formation (8 maximums), il faudra cliquer sur « **Ajouter** » et saisir les informations concernant l'action.

Après la saisie de plusieurs actions de formation, le tableau se présente comme suit :

<u>RIELS</u>

| Tableau : Récapitulatif des formations envisagées      |                  |                  |                  |                                                              |                   |             |            |           |                 |            |
|--------------------------------------------------------|------------------|------------------|------------------|--------------------------------------------------------------|-------------------|-------------|------------|-----------|-----------------|------------|
| Veuillez saisir                                        | vos actions de f | ormation dans l' | ordre de vos pri | orités (première                                             | ligne = action pr | ioritaire). |            |           |                 |            |
| Nom de la f                                            | Date de dé       | Date de fin      | Commune          | Intervenant                                                  | Durée en io       | Nombre de   | Montant de | Nombre to | Type de la      | Ajoute     |
| Comptabilité                                           | 15/11/2025       | 20/11/2025       | Vitré            | Formateur<br>Externe<br>(540€ /<br>Forfait)                  | 1,00              | 3           | 1 620,00 € | 12        | 1ère<br>demande | <b>7</b>   |
| Maîtriser les<br>bases de<br>l'outil en<br>ligne CANVA | 20/12/2025       | 20/12/2025       | Lorient          | Formateur<br>Interne<br>(440€ / 420€<br>/ 400€ /<br>Forfait) | 0,50              | 1           | 220,00€    | 15        | 1ère<br>demande | 6          |
| Prise en<br>charge des<br>VSS                          | 15/09/2025       | 25/09/2025       | Lorient          | Formateur<br>Interne<br>(440€ / 420€<br>/ 400€ /<br>Forfait) | 1,00              | 3           | 1 260,00 € | 15        | 1ère<br>demande | <b>(2)</b> |

Une fois que la totalité des actions de formation est saisie, sélectionner les **Engagements** en cliquant sur « **Sélectionnez une valeur** » pour faire apparaître le menu déroulant et sélectionner « Je m'engage ».

| Liste des engagements                                                                                                    |                                                                                                    |       |
|----------------------------------------------------------------------------------------------------|----------------------------------------------------------------------------------------------------|-------|
| En tant qu'association ou fondation, je m'engage à respecter le contrat d'engagement républicain *                                                                                                    | Je m'engage<br>https://www.legifrance.gouv.fr/download/pdf?id=krDaWa xv8DLApwY1U1ng xc8Q4iGnu6jiCleEKo3-A= |       |
| Je m'engage à mettre en œuvre les actions de<br>communication conformément aux obligations décrites<br>sur la fiche descriptive de mon aide sur bretagne.bzh et<br>à transmettre une preuve de la visibilité effectuée lors<br>de la demande de paiement. * | Sélectionnez une valeur<br>Ce champ est obligatoire.                                                       |       |
| Précédent                                                                                                    | C Enregistrer                                                                                              | Suiva |

Puis cliquer sur « Enregistrer » et « Suivant ».

La demande passe alors à l'étape « Votre demande » - « Domiciliation bancaire »

Remplir ensuite les informations du RIB de l'association (attention ne pas mettre de croix « XX », il faut bien remplir les numéros de l'IBAN). Puis cliquer sur « **Ajouter** » pour joindre le document.

| récédent                                          |                            |                   |                      |              |     | SL     |
|---------------------------------------------------|----------------------------|-------------------|----------------------|--------------|-----|--------|
| champs marqués d'un <b>*</b> s                    | ont obligatoires.          |                   |                      |              |     |        |
| Vous pouvez ajout                                 | ter une domiciliation      | bancaire en rense | ignant le formulaire | ci-dessous : |     |        |
| Domiciliation bancaire à<br>l'étranger, hors SEPA | 🔿 Oui 💿 Non                |                   |                      |              |     |        |
| Titulaire du compte *                             |                            |                   |                      |              |     |        |
| IBAN *                                            |                            |                   |                      |              |     |        |
| BIC *                                             |                            |                   |                      |              |     |        |
| Veuillez joindre vo                               | tre relevé d'identité banc | caire.            |                      |              |     |        |
| 🛇 Relevé d'Identité Ba                            | ncaire*                    |                   |                      |              |     |        |
|                                                   |                            |                   |                      |              | O A | jouter |
|                                                   |                            |                   |                      |              |     |        |
|                                                   |                            |                   |                      |              |     |        |
|                                                   |                            |                   |                      |              |     |        |

Il est possible qu'une domiciliation bancaire soit déjà enregistrée sur le compte de l'association, il faut alors vérifier les informations renseignées et vérifier que tout est à jour. Il est possible d'ajouter une nouvelle domiciliation bancaire.

Enregistrer et cliquer sur « Suivant »

|                                                                     | ECONOMIE SOCIALE                                                                                               | ET SOLIDAIRE - IMPLIK                                                                  |                                                            |                            |                           |          |                        |
|---------------------------------------------------------------------|----------------------------------------------------------------------------------------------------|----------------------------------------------------------------------------------------|------------------------------------------------------------|----------------------------|---------------------------|----------|------------------------|
|                                                                     |                                                                                                    |                                                                                        |                                                            |                            |                           |          |                        |
|                                                                     | 1<br>Préambule                                                                                                 | 2<br>Critères d'éligibilité                                                            | 3<br>Vos coordonnées                                       | 4<br>Votre demande         | 5<br>Récapitulatif        |          |                        |
|                                                                     | Domiciliation banca                                                                                            | ire                                                                                    |                                                            |                            |                           |          |                        |
|                                                                     | @ Précédent                                                                                                    |                                                                                        |                                                            |                            | Sulvant @                 |          |                        |
|                                                                     | Merci de vérifier que vos co<br>mauvaise déclaration pour<br>Les champs marqués d'un * sont ob                 | ordonnées bancaires sont à jour e<br>ra entraîner un retard de traiteme<br>ligatoires. | t conformes aux coordonnées ;<br>int de la demande d'aide. | postales indiquées dans l' | adresse. Toute            |          |                        |
|                                                                     | Sélectionnez la domicilio                                                                                      | tion que vous souhaitez utiliser :                                                     |                                                            |                            |                           |          |                        |
|                                                                     | Compte MARION R                                                                                                |                                                                                        |                                                            |                            |                           |          |                        |
|                                                                     | SPA           IDAN : FR76 1558 9351 1301 31           BIC : CMBRFR2BXXX           Relevé d'Identité bancaire : | 80 8614 303                                                                            |                                                            |                            |                           |          |                        |
|                                                                     | RY Sélectionné                                                                                                 |                                                                                        |                                                            |                            |                           |          |                        |
|                                                                     |                                                                                                    |                                                                                        |                                                            | O Utiliser u               | une nouvelle domicflation |          |                        |
|                                                                     | Pricident                                                                                                    |                                                                                        |                                                            | • Enregistre               | r Suivant O               |          | 404 page not found     |
| Mentionalégales   Données personnelles   IUTORIELS   Nous contactor |                                                                                                    |                                                                                        |                                                            |                            |                           | Région B | Echanges de la demande |

La page suivante permet de télécharger les pièces nécessaires à l'instruction de la demande.

**NB**: Pour les associations qui ont déjà envoyé sur la boîte mail « fdva\_1@bretagne.bzh », le bilan et la feuille d'émargement des formations financées l'année passée, il n'est pas nécessaire de joindre à nouveau ces documents à la demande.

Pour ajouter la pièce, sélectionner la ligne, cliquer sur « Ajouter », une fenêtre de dialogue s'ouvre, sélectionner la pièce concerner et la télécharger. Il vous est possible d'ajouter toute pièce que vous jugerez utile à l'instruction au niveau de la ligne « Autre pièce »

En cas d'erreur dans le téléchargement du document, cliquer sur la poubelle pour supprimer la pièce.

| Les champs marqués d'un * sont obligatoi                                                                                  | ires.                                                                                                    |
|----------------------------------------------------------------------------------------------------|----------------------------------------------------------------------------------------------------|
| Documents                                                                                                    | Bilan des formations de l'année précédente                                                                         |
| Vous pouvez seulement déposer des<br>documents avec les extensions<br>suivantes:<br>.pdf, .doc, .docx, .xls, .xlsx, .png, | Accompagné de la feuille d'émargement correspondante                                                               |
| ,jpg.,gjf,.odt,.ods,.zip<br>Chaque document ne peut pas<br>dépasser les 20Mo pour un total de<br>50Mo                     | Equile-emargement-2024-1.xisx (27.37 Ko)- 19/02/2025 16:10           Description                                   |
|                                                                                                    | Délibération du conseil d'administration sur le plan de formation *                                                |
|                                                                                                    | Darée et signée 🗘 Ajouter                                                                                          |
|                                                                                                    | Déliberation formation 2025, pdf (896, 63 Ko) - 19/02/2025 16:10           Description                             |
|                                                                                                    | ∧ Dernier bilan et compte de résultat de l'association *                                                           |
|                                                                                                    | Certifiés par l'expert comptable, le commissaire aux comptes ou à défaut le<br>président O Ajouter Porte documents |
|                                                                                                    | Compte résultat 2024.pdf (896.6.3 Ko) - 19/02/2025 16:11           Description                                     |
|                                                                                                    | ∧ Autre pièce                                                                                                    |
|                                                                                                    | Joindre toute autre pièce que vous jugerez utile de porter à notre connaissance O Ajouter                          |

### 5 – Récapitulatif

Vous pouvez revoir le récapitulatif de la demande en cliquant sur « Récapitulatif des informations saisies ».

Cela permet à l'association de revoir en globalité sa demande saisie précédemment.

# Il est également possible de modifier les personnes ayant accès à votre demande en cliquant sur le bouton « gérer l'accès à la demande ».

Si vous n'avez plus de modification à apporter à votre demande, l'association devra cocher la case « je déclare sur l'honneur l'exactitude des informations fournies ».

| Rățion<br>BRETAGNE               | agers                               |                                                                         |                                                                               |                                                              |                                        |                              |                                   |
|----------------------------------|-------------------------------------|-------------------------------------------------------------------------|-------------------------------------------------------------------------------|--------------------------------------------------------------|----------------------------------------|------------------------------|-----------------------------------|
| 🗋 Tableau de bord                | e Mes sollicitations                | 🗅 Mes aides 🗸                                                           | Mes documents                                                                 | ♀ Mes échanges                                               |                                        |                              | Marion RIO ~                      |
|                                  |                                     | ECONOMIE SOC                                                            | IALE ET SOLIDAIRE                                                             | - IMPLIK Bénévolat - Form                                    | ation - FDVA1 : Réca                   | pitulatif                    |                                   |
|                                  |                                     |                                                                         |                                                                               | Partager votre demande                                       |                                        |                              |                                   |
|                                  |                                     | 1                                                                       | 2                                                                             | 3                                                            | 4                                      | 5                            |                                   |
|                                  |                                     | Preambule                                                               | Criteres d'eligibilite                                                        | Vas coordonnees                                              | Votre demande                          | Récapitulatif                |                                   |
|                                  |                                     | Récapitulatif                                                           |                                                                               |                                                              |                                        |                              |                                   |
|                                  |                                     | () Précédent                                                            |                                                                               |                                                              |                                        |                              |                                   |
|                                  |                                     | Les champs marqués d'un                                                 | <ul> <li>sont obligatoires.</li> </ul>                                        |                                                              |                                        |                              |                                   |
|                                  |                                     |                                                                         |                                                                               | Réceptulatif des informations saisses                        |                                        |                              |                                   |
|                                  |                                     |                                                                         |                                                                               |                                                              |                                        |                              |                                   |
|                                  |                                     | Les données collectées via                                              | ce formulaire seront traitées par la Ré                                       | igion Bretagne, responsable du traitement. <u>Pour en</u>    | avoir plus sur vos données et vos droi | ita.                         |                                   |
|                                  |                                     | <ul> <li>Lorsque votre demande<br/>vous pourrez le faire à t</li> </ul> | sera transmise, elle sera visible par<br>out moment via la liste de vos demai | tous les comptes reliés à ce tiers. Vous pouvez dès<br>ndes. | à présent modifier les personnes ayar  | nt accès à cette demande, ou |                                   |
|                                  |                                     |                                                                         |                                                                               |                                                              |                                        | Gèrer l'accès à la demande   |                                   |
|                                  |                                     | Précédent                                                               |                                                                               |                                                              |                                        | © Transmettre                | 404 page not found                |
| Mentions légales   Données perso | nnelles   IUTORIELS   Nous contacte | r.                                                                      |                                                                               |                                                              |                                        |                              | Région B 🔴 Echanges de la demande |

# <u>ATTENTION</u>: Une fois que la demande est transmise, il n'est plus possible d'effectuer de modification sur la demande.

Puis cliquer sur « Transmettre »

| Réfion<br>BRÉTAGRE                | gers                            |                                        |                                       |                                                                                                    |                                   |
|-----------------------------------|---------------------------------|----------------------------------------|---------------------------------------|----------------------------------------------------------------------------------------------------|-----------------------------------|
| Tableau de bord                   | & Mes sollicitations            | $\Box$ Mes aides $\vee$                | Mes documents                         | Q) Mes échanges                                                                                          |                                   |
|                                   | ECON                            | OMIE SOCIALE ET                        | SOLIDAIRE - IMPLI                     | K Bénévolat - Formation - FDVA1 : Confirmation                                                           |                                   |
|                                   |                                 | onfirmation                            |                                       |                                                                                                    |                                   |
|                                   | Votre d                         | emande a bien été transmise.           |                                       |                                                                                                    |                                   |
|                                   |                                 | Pour une alt                           | ernative textuelle au récapitulatif P | iécapitulatif de la demande<br>DF ci dessus, cliques sur lo lien suivant : Récapitulatif de la demande 🛛 |                                   |
|                                   | Vous p                          | ourrez la retrouver et sulvre son avai | ncement en vous reconnectant sur c    | e ste.                                                                                                   |                                   |
|                                   |                                 |                                        |                                       | • Terminer                                                                                               |                                   |
|                                   |                                 |                                        |                                       |                                                                                                    |                                   |
|                                   |                                 |                                        |                                       |                                                                                                    |                                   |
|                                   |                                 |                                        |                                       |                                                                                                    |                                   |
|                                   |                                 |                                        |                                       |                                                                                                    | 484 page not found                |
| Mentions légales   Données person | nelles   TUTORIELS   Nous conta | tter                                   |                                       |                                                                                                    | Région B 🔴 Echanges de la demande |
| Il est possible d                 | de télécharge                   | r le récapitula                        | atif de la dem                        | ande en PDF.                                                                                             |                                   |

 $\sqrt{}$  Confirmation de transmission de la demande d'aide => « Terminer ».